Thunderbird setting method (when using IMAP)

(1) Start Thunderbird and click [Tools]  $\Rightarrow$  [Account Settings].

| Get Mail 🔻 🥒 Write 🔳 | Address <u>B</u> ook Ctrl+Shift+B                                                               | k Filter | Search <(1+K) | Q |
|----------------------|-------------------------------------------------------------------------------------------------|----------|---------------|---|
|                      | Saved Files Ctrl+J<br>Add-ons<br>Test Pilot ><br>Activity Manager<br>Chat status ><br>Join Chat |          |               |   |
|                      | Message <u>F</u> ilters<br><u>R</u> un Filters on Folder<br>R <u>u</u> n Filters on Message     |          |               |   |
|                      | Run Junk Mail <u>C</u> ontrols on Folder<br><u>D</u> elete Mail Marked as Junk in Folder        |          |               |   |
|                      | l <u>m</u> port<br><u>E</u> rror Console Ctrl+Shift+J<br>Clear Recent History                   |          |               |   |
| ſ                    | Account Settings                                                                                |          |               |   |
|                      | Options                                                                                         | -        |               |   |

(2) Click [Account Acctions]  $\Rightarrow$  [Add Mail Account].

| Add Mail Account                                                                                                 |  |
|----------------------------------------------------------------------------------------------------|--|
| Add Mail Account<br>Add <u>C</u> hat Account<br>Add <u>O</u> ther Account                                        |  |
| Add Mail Account<br>Add Chat Account<br>Add Other Account<br>Set as Default<br>Remove Account                    |  |
| Add Mail Account<br>Add Chat Account<br>Add Other Account<br>Set as Default<br>Remove Account<br>Account Actions |  |

(3) Enter each item and click [Configure manually].

| Cot Lip Vour Evicting                                                                                                    | Email Ad | drocc    |  |
|----------------------------------------------------------------------------------------------------|----------|----------|--|
| Set Up Your Existing Email Address                                                                                              |          |          |  |
| To use your current email address fill in your credentials.<br>Thunderbird will automatically search for a working and recommen |          |          |  |
| Your full name                                                                                                    |          |          |  |
|                                                                                                    |          | ()       |  |
| Email address                                                                                                    | ac.jp    | ()       |  |
|                                                                                                    |          | ø        |  |
| Remember password                                                                                                    |          |          |  |
| Configure manually                                                                                                    | Cancel   | Continue |  |
|                                                                                                    |          |          |  |

(4) Server search will start, but click [Manual config] and set as follows.

[Receiving server]

| Protocol                | ІМАР                            |
|-------------------------|---------------------------------|
| Host name of the server | hosting6.cc.kyushu-u.ac.jp      |
| Number of Port          | 993                             |
| SSL                     | SSL/TLS                         |
| Authentication method   | Normal password                 |
| Username                | E-mail address used for hosting |

[Sending server]

| Protocol                | SMTP                            |
|-------------------------|---------------------------------|
| Host name of the server | hosting6.cc.kyushu-u.ac.jp      |
| Port number             | 587                             |
| SSL                     | STARTTLS                        |
| Authentication method   | Normal password                 |
| Username                | E-mail address used for hosting |

## (5) When setting is completed, click [Done].

| Manual configuration   |                            |          |
|------------------------|----------------------------|----------|
|                        |                            |          |
| Protocol:              | IMAP ~                     |          |
| Hostname:              | hosting6.cc.kyushu-u.ac.jp | Setup do |
| Port:                  | 993 文                      |          |
| Connection security:   | SSL/TLS ~                  |          |
| Authentication method: | Normal password V          |          |
| Username:              | kyushu-                    |          |
|                        |                            |          |
| Hostname:              | hosting6.cc.kyushu-u.ac.jp |          |
| Port:                  | 587 🗘                      |          |
| Connection security:   | STARTTLS ~                 |          |
| Authentication method: | Normal password 🗸 🗸 🗸      |          |
| Username:              | kyushu-                    |          |
|                        | Advanced config            |          |
| Re-test                | Cancel Done                |          |

This completes the setting.